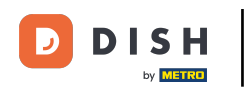

Sada ste na nadzornoj ploči DISH rezervacije. Prvo idite na Postavke na izborniku s vaše lijeve strane.

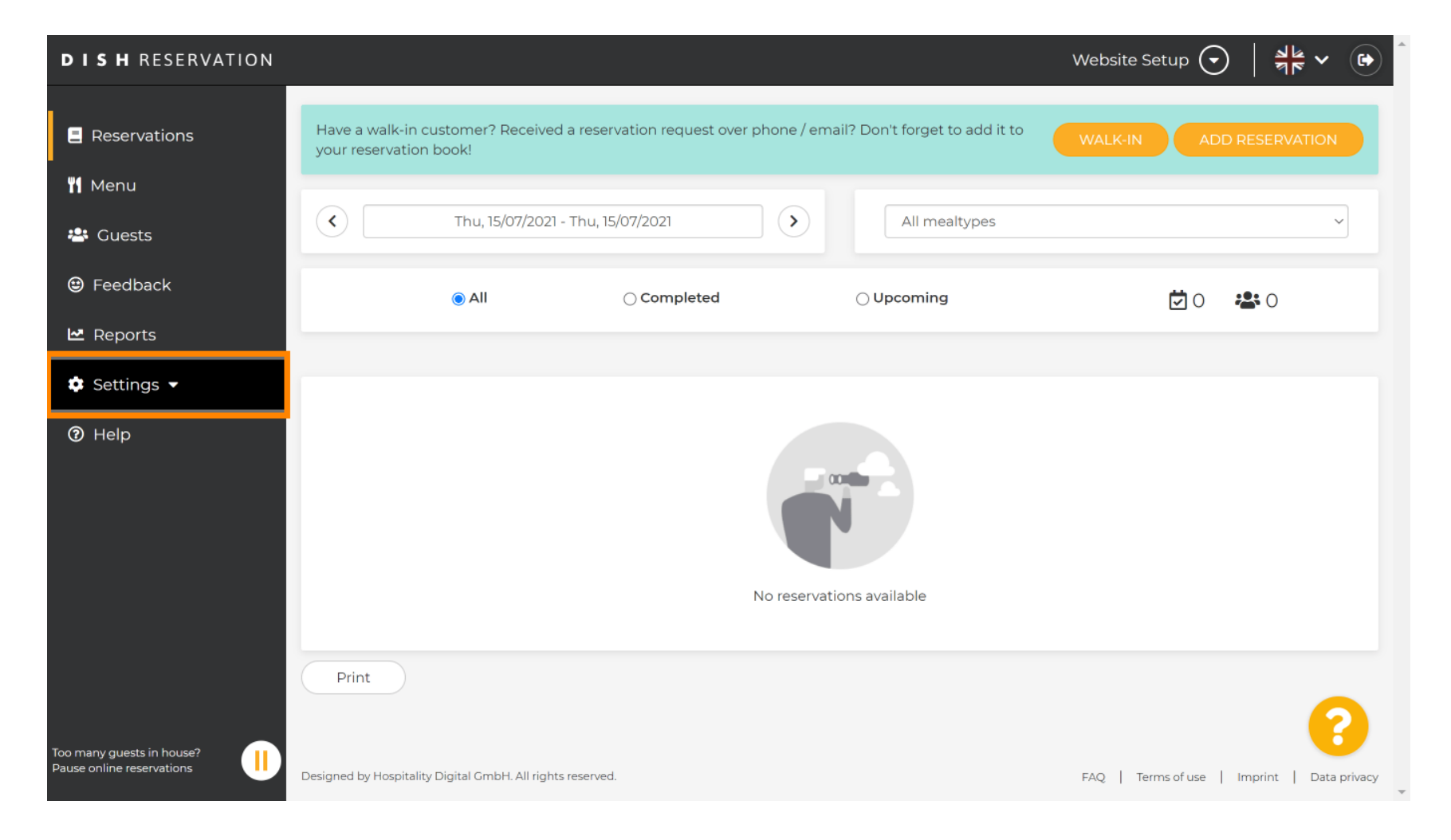

## 2 Zatim odaberite Račun.

| <b>DISH</b> RESERVATION                                |                                                                                                    | Website Setup 🕤 🛛 📲 🗸 🕞                     |  |
|--------------------------------------------------------|----------------------------------------------------------------------------------------------------|---------------------------------------------|--|
| Reservations                                           | Have a walk-in customer? Received a reservation request over phone / email? Don't forget to add it to your reservation book! | WALK-IN ADD RESERVATION                     |  |
| 🍴 Menu                                                 |                                                                                                    |                                             |  |
| 🛎 Guests                                               | C         Thu, 15/07/2021 - Thu, 15/07/2021         All mealtypes                                                            | ~                                           |  |
| 🕲 Feedback                                             | All Ocompleted Oupcoming                                                                                                    | <b>İ</b> 0 😤 0                              |  |
| 🗠 Reports                                              |                                                                                                    |                                             |  |
| 🔹 Settings 👻                                           |                                                                                                    |                                             |  |
| () Hours                                               |                                                                                                    |                                             |  |
| Reservations                                           |                                                                                                    |                                             |  |
| 🛱 Tables/Seats                                         |                                                                                                    |                                             |  |
| % Offers                                               |                                                                                                    |                                             |  |
|                                                        | No reservations available                                                                                                    |                                             |  |
|                                                        |                                                                                                    |                                             |  |
| (2) Help                                               | Print                                                                                                    | 2                                           |  |
| Too many guests in house?<br>Pause online reservations | Designed by Hospitality Digital GmbH. All rights reserved.                                                                   | FAQ   Terms of use   Imprint   Data privacy |  |

## Nakon toga kliknite na moje podatke .

| <b>DISH</b> RESERVATION                                                                                                    |                                                                                                    | Website Setup 🕤 🛛 🎽 🗸 🚱                                                                                                    |
|----------------------------------------------------------------------------------------------------|----------------------------------------------------------------------------------------------------|----------------------------------------------------------------------------------------------------|
| Reservations                                                                                                    | My Establishment                                                                                                    | My Data                                                                                                    |
| <ul> <li>Keservations</li> <li>Menu</li> <li>Guests</li> <li>Feedback</li> <li>Reports</li> <li>Settings &lt;</li> <li>Hours</li> <li>Reservations</li> <li>Tables/Seats</li> <li>Offers</li> <li>Notifications</li> <li>Account</li> <li>Help</li> </ul> | Establishment details Establishment name Website Setup Street Company address 2 Additional Country Cermany Postal code City 12345 Berlin Time zone All dates of the reservation system will be displayed according to this time zone. The time zone is derived from the restaurant address automatically. Europe/Berlin Current time in this time zone: ① 04:59 PM | Contact   Phone   (+49)   151515155   Email test@test.com Website http://test-restaurant.com Contact language Deutsch I Deutsch I Sor legal reasons your website has to provide a privacy policy. You can use our default version or use your own. I Use our default privacy policy I use our default privacy policy |
| Too many guests in house?<br>Pause online reservations                                                                                                    |                                                                                                    | SAVE                                                                                                    |

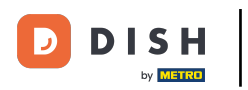

## E Zatim odaberite gumb izvoz podataka za izvoz ili zaštitu podataka.

| DISH RESERVATION                  |                                                            | Website Setup 🕤 🛛 🎽 🖝 🌔                                                                                                    |
|-----------------------------------|------------------------------------------------------------|----------------------------------------------------------------------------------------------------|
| E Reservations                    | My Establishment                                           | e My Data                                                                                                    |
| 🎢 Menu                            | Personal information                                       | Export data                                                                                                    |
| 🐣 Guests                          | Salutation * Please select                                 | You have the right to receive your data in a structured, commonly used<br>and machine-readable format in order to transmit it to another controller. |
| 😉 Feedback                        | First name *                                               | 🛓 Export data                                                                                                    |
| 🗠 Reports                         | Test Max                                                   | Delete account                                                                                                    |
| 🏟 Settings 👻                      | Last name *                                                | To delete your DISH Reservation account, please log into DISH                                                                                        |
| () Hours                          | Trainer                                                    |                                                                                                    |
| Reservations                      | Login e-mail                                               |                                                                                                    |
| 🛱 Tables/Seats                    |                                                            |                                                                                                    |
| % Offers                          | SAVE                                                       |                                                                                                    |
| A Notifications                   | Change password                                            |                                                                                                    |
| Account                           | to reset your password, click here.                        |                                                                                                    |
| Help     oo many guests in house? |                                                            | ?                                                                                                    |
| ause online reservations          | Designed by Hospitality Digital GmbH. All rights reserved. | FAQ   Terms of use   Imprint   Data privacy                                                                                                    |

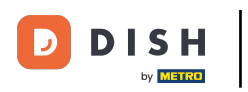

To je to. Završili ste vodič i sada znate kako izvesti svoje podatke.

| DISH RESERVATION         |                                                            | Website Setup 🕤 🛛 🎽 🖝 🌔                                                                                                    |
|--------------------------|------------------------------------------------------------|----------------------------------------------------------------------------------------------------|
| Reservations             | My Establishment                                           | e My Data                                                                                                    |
| 🍴 Menu                   | Personal information                                       | Export data                                                                                                    |
| 🐣 Guests                 | Salutation * Please select                                 | You have the right to receive your data in a structured, commonly used<br>and machine-readable format in order to transmit it to another controller. |
| 😉 Feedback               | Eirst name *                                               | 🛓 Export data                                                                                                    |
| 🗠 Reports                | Test Max                                                   | Delete account                                                                                                    |
| 💠 Settings 👻             | Last name *                                                | To delete your DISH Reservation account, please log into DISH                                                                                        |
| () Hours                 | Trainer                                                    |                                                                                                    |
| Z Reservations           | Login e-mail                                               |                                                                                                    |
| 🛱 Tables/Seats           | training@nd.digitai                                        |                                                                                                    |
| % Offers                 | SAVE                                                       |                                                                                                    |
| ♣ Notifications          | Change password                                            |                                                                                                    |
| Account                  | To reset your password, click here.                        |                                                                                                    |
| ⑦ Help                   |                                                            |                                                                                                    |
| oo many guests in house? |                                                            | <b>?</b>                                                                                                    |
|                          | Designed by Hospitality Digital GmbH. All rights reserved. | FAQ   Terms of use   Imprint   Data privacy                                                                                                    |

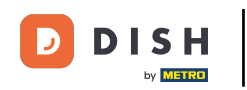

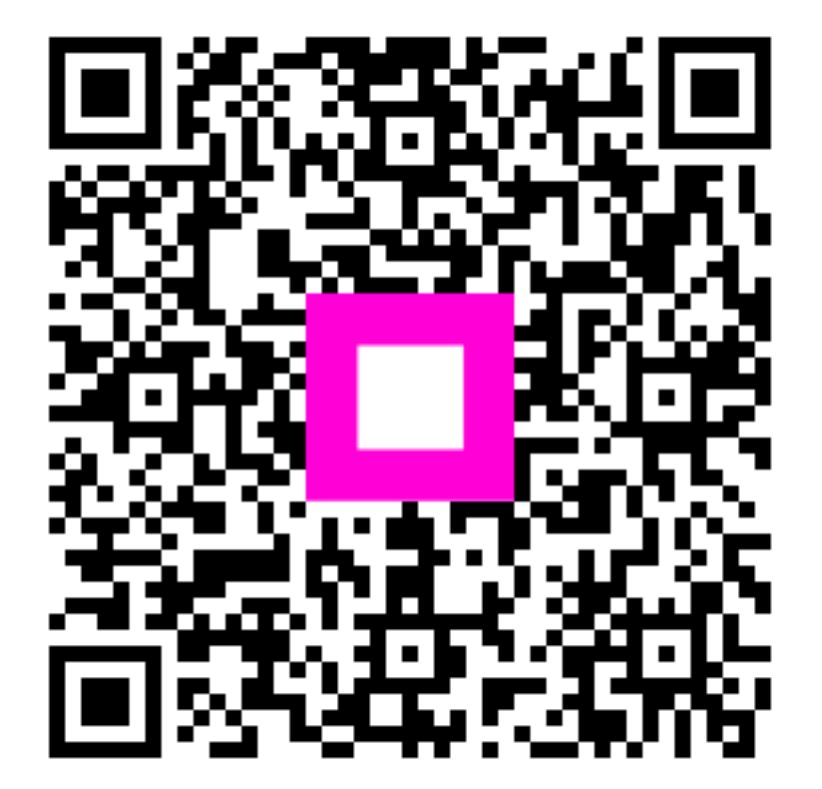

Skenirajte za odlazak na interaktivni player